# OMRON

# **AMR Wireless Communication**

**Technical Guide** 

72503-100 A

## Cybersecurity

To maintain the security and reliability of the system, a robust cybersecurity defense program should be implemented, which may include some or all of the following:

#### Anti-virus protection

• Install the latest commercial-quality anti-virus software on the computer connected to the control system and keep the software and virus definitions up-to-date.

• Scan USB drives or other external storage devices before connecting them to control systems and equipment.

#### Security measures to prevent unauthorized network access

• Install physical controls so that only authorized personnel can access control systems and equipment.

• Reduce connections to control systems and equipment via networks to prevent access from untrusted devices.

• Install firewalls to block unused communications ports and limit communication between systems. Limit access between control systems and systems from the IT network.

• Control remote access and adopt multifactor authentication to devices with remote access to control systems and equipment.

• Set strong password policies and monitor for compliance frequently.

#### Data input and output protection

- Backup data and keep the data up-to-date periodically to prepare for data loss.
- Validate backups and retention policies to cope with unintentional modification of input/output data to control systems and equipment.
- Validate the scope of data protection regularly to accommodate changes.
- Check validity of backups by scheduling test restores to ensure successful recovery from incidents.

• Safety design, such as emergency shutdown and fail-soft operations in case of data tampering and incidents.

#### Additional recommendations

• When using an external network environment to connect to an unauthorized terminal such as a SCADA, HMI or to an unauthorized server may result in network security issues such as spoofing and tampering.

• You must take sufficient measures such as restricting access to the terminal, using a terminal equipped with a secure function, and locking the installation area by yourself.

• When constructing network infrastructure, communication failure may occur due to cable disconnection or the influence of unauthorized network equipment.

• Take adequate measures, such as restricting physical access to network devices, by means such as locking the installation area.

• When using devices equipped with an SD Memory Card, there is a security risk that a third party may acquire, alter, or replace the files and data in the removable media by removing or unmounting the media.

• Please take sufficient measures, such as restricting physical access to the Controller or taking appropriate management measures for removable media, by means of locking and controlling access to the installation area.

• Educate employees to help them identify phishing scams received via email on systems that will connect to the control network.

#### Contents

|                | Cybersecurity                                                                                                    | 1                                                                    |
|----------------|----------------------------------------------------------------------------------------------------|----------------------------------------------------------------------|
| 1.             | Intended Audience                                                                                                    | 4                                                                    |
| 2.             | Principles of Wireless Communication                                                                                                    | 5                                                                    |
| 3.             | Why and How AMRs Use Wi-Fi                                                                                                    | 10                                                                   |
| 4.             | Wireless Network Requirements                                                                                                    | 11                                                                   |
|                | Communication Standards and Frequencies                                                                                                    | 12                                                                   |
|                | Signal Strength and Availability                                                                                                    | 14                                                                   |
|                | Bandwidth                                                                                                    | 14                                                                   |
|                | Channels                                                                                                    | 15                                                                   |
|                | Latency                                                                                                    | 19                                                                   |
|                | Common problems                                                                                                    | 19                                                                   |
| 5.             | Configuring AMRs and IT Infrastructure for Initial Proof-of-Concept                                                                                                    | 19                                                                   |
|                |                                                                                                    |                                                                      |
|                | Configuration                                                                                                    | 19                                                                   |
|                | Configuration<br>Validation Steps                                                                                                    | 19<br>22                                                             |
|                | Configuration<br>Validation Steps<br>Troubleshooting Flowchart                                                                                                    | 19<br>22<br>28                                                       |
| 6.             | Configuration<br>Validation Steps<br>Troubleshooting Flowchart<br>Network Planning and Design                                                                                                    | 19<br>22<br>28<br>29                                                 |
| 6.             | Configuration                                                                                                    | 19<br>22<br>28<br>29<br>30                                           |
| 6.             | Configuration<br>Validation Steps<br>Troubleshooting Flowchart<br>Network Planning and Design<br>Site Survey Considerations<br>Bandwidth Calculation                                                                                                    | 19<br>22<br>28<br>29<br>30<br>31                                     |
| 6.             | Configuration<br>Validation Steps<br>Troubleshooting Flowchart<br>Network Planning and Design<br>Site Survey Considerations<br>Bandwidth Calculation<br>Channel Selection and Access Point Layout                                                                             | 19<br>22<br>28<br>29<br>30<br>31<br>33                               |
| 6.             | Configuration<br>Validation Steps<br>Troubleshooting Flowchart<br>Network Planning and Design<br>Site Survey Considerations<br>Bandwidth Calculation<br>Channel Selection and Access Point Layout<br>Network Access and Topology                                              | 19<br>22<br>28<br>29<br>30<br>31<br>33<br>38                         |
| 6.             | Configuration<br>Validation Steps<br>Troubleshooting Flowchart<br>Network Planning and Design<br>Site Survey Considerations<br>Bandwidth Calculation<br>Channel Selection and Access Point Layout<br>Network Access and Topology<br>Firewall Access                           | 19<br>22<br>28<br>29<br>30<br>31<br>33<br>38<br>38                   |
| 6.             | Configuration<br>Validation Steps<br>Troubleshooting Flowchart<br>Network Planning and Design<br>Site Survey Considerations<br>Bandwidth Calculation<br>Channel Selection and Access Point Layout<br>Network Access and Topology.<br>Firewall Access<br>Site Survey Checklist | 19<br>22<br>28<br>29<br>30<br>31<br>33<br>38<br>38                   |
| 6.             | Configuration                                                                                                    | 19<br>22<br>28<br>29<br>30<br>31<br>33<br>33<br>38<br>38<br>42<br>44 |
| 6.<br>8.<br>9. | Configuration                                                                                                    | 19<br>22<br>28<br>29<br>30<br>31<br>33<br>38<br>38<br>42<br>44<br>47 |

# **1. Intended Audience**

This document provides wireless communication guidance for the following groups:

- Technicians
- IT department
- 3rd-party Wi-Fi specialists
- Omron Product Support Specialists

The information covered applies to the phases of the project below:

| Phase                                   | Description                                                                                                    |
|-----------------------------------------|----------------------------------------------------------------------------------------------------|
| Initial sales process                   | Raise awareness that Wireless Ethernet is a mandatory and critical aspect<br>of a fleet of AMRs                                                                                                   |
| Proof of concept                        | Testing with single AMR in factory environment for purposes of verifying<br>navigation, tool engagements, and basic Wi-Fi connectivity (Is a Fleet<br>Manager useful and expected at this stage?) |
| Pre-deployment and network design       | Review AMR specifications and network requirements, design and deploy<br>Wi-Fi network                                                                                                    |
| Pilot deployment and acceptance testing | Verify wireless performance of the AMR fleet                                                                                                    |
| Maintenance                             | Monitor and maintain wireless performance                                                                                                    |

# 2. Principles of Wireless Communication

There are several key principles to recognize when working with wireless communication (Wi-Fi):

- Wi-Fi networks are shared resources that require careful design and engineering in order to satisfy all consumers. There are many potential Wi-Fi clients in addition to AMRs, such as cellphones, handheld scanners, PCs, and factory equipment. In addition, it should be designed to accommodate not only current demands, but future needs as well.
- Signal quality is more important than strength. A signal's quality can be impacted by multiple factors:

| Factor                       | Description                                                                                                    | Analogy                                                                                                    |  |  |
|------------------------------|----------------------------------------------------------------------------------------------------|----------------------------------------------------------------------------------------------------|--|--|
| Attenuation                  | Reduction in strength as the<br>signal passes through materials<br>within the environment                                                                                                    | Similar to how sound gets<br>muffled when passing through<br>a wall. Once a sound gets<br>sufficiently muffled then you<br>may no longer be able to<br>interpret what it is.                                                                                |  |  |
| Multi-path reflectivity      | The RF signal can be reflected<br>by materials within the<br>environment, causing the<br>same signal to arrive at the<br>client at slightly different times<br>and with slightly different<br>strengths.                            | Similar to how sound might<br>echo in an open room. If the<br>echo is loud enough, it can<br>impact how well you can hear<br>it.                                                                                                    |  |  |
| Background noise/Noise floor | Many things can emit radio<br>waves on similar frequencies<br>as Wi-Fi devices. Sources of<br>noise are typically referred to<br>as background noise. The level<br>of noise is typically referred to<br>as the noise floor.         | Similar to the level of sound in<br>a busy factory or a room full of<br>people. Even if you're not<br>speaking, the room may have a<br>high level of noise.                                                                                                 |  |  |
| Co-channel interference      | Interference from other Wi-Fi<br>access points. While this is<br>similar to background noise,<br>this type of interference is<br>typically cited as co-channel<br>interfered because it can have<br>a different impact on the Wi-Fi | With co-channel interference,<br>it would be similar to two<br>people talking directly to you<br>at the same time in a language<br>that you understand. This will<br>be more difficult to<br>understand than if one person<br>is talking in a language that |  |  |

| client than non-Wi-Fi sources | you do not understand, which |
|-------------------------------|------------------------------|
| of interference.              | would be more similar to     |
|                               | background noise.            |
|                               |                              |

• Wi-Fi signals are not immune to interference attenuation, reflections, and obstruction. Impact will vary depending on material, thickness and spectrum. Below is a guideline of expected attenuation for various materials:

| Material (Thickness)                           | 2.4GHz Spectrum | 5GHz Spectrum |
|------------------------------------------------|-----------------|---------------|
| Glass (19 mm)                                  | 0.4             | 0.4           |
| Drywall (16 mm)                                | 0.7             | 0             |
| Plywood dry (19 mm)                            | 1.4             | 0.2           |
| Plywood wet (19 mm)                            | 2.9             | 3.9           |
| Lumber dry (76 mm)                             | 4.6             | 8             |
| Lumber dry (152 mm)                            | 9               | 21            |
| Lumber wet (152 mm)                            | 11              | 28            |
| Rebar 70 mm Square Grid 70<br>mm (no concrete) | 11              | 2.6           |
| Masonry block (203 mm)                         | 11              | 15            |
| Brick (267 mm)                                 | 12              | 34            |
| Masonry block (610 mm)                         | 30              | 42            |
| Reinforced concrete 1% steel<br>(203 mm)       | 33              | 54            |
| Un-reinforced concrete (203<br>mm)             | 37              | 56            |
| Reinforced concrete 2% steel<br>(203 mm)       | 41              | 58            |

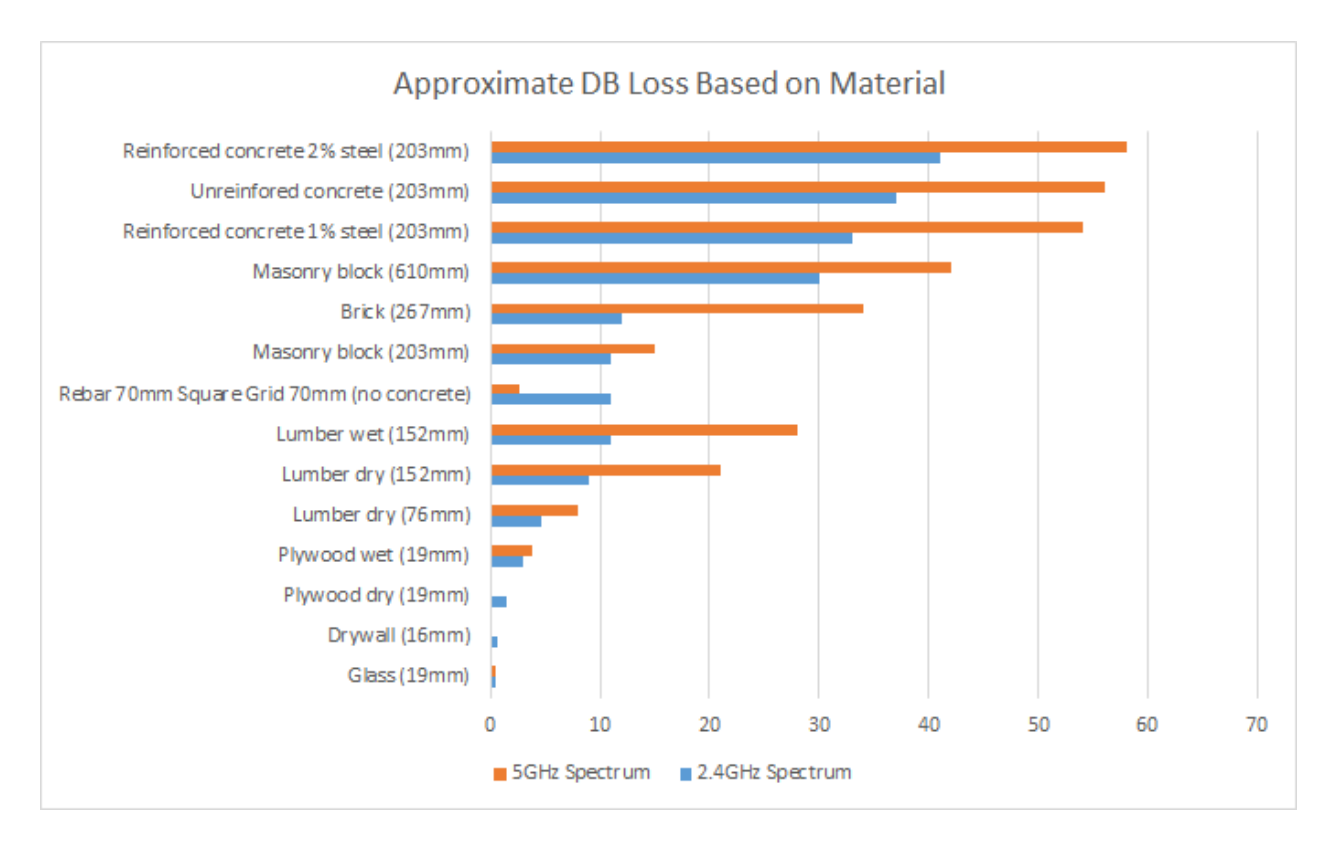

Data courtesy of NIST Electromagnetic Signal Attenuation in Construction Materials

- Antennas have shapes to their coverage. In addition, antennas can be easily damaged. Care should be taken when selecting the location for the antenna on the AMR payload structure.
- LD-series AMRs use a dipole antenna, which is very commonly used. Dipole antennas have a donut-shaped field of coverage, which makes them very well suited to communicating with access points that are on the same elevation as the AMR.

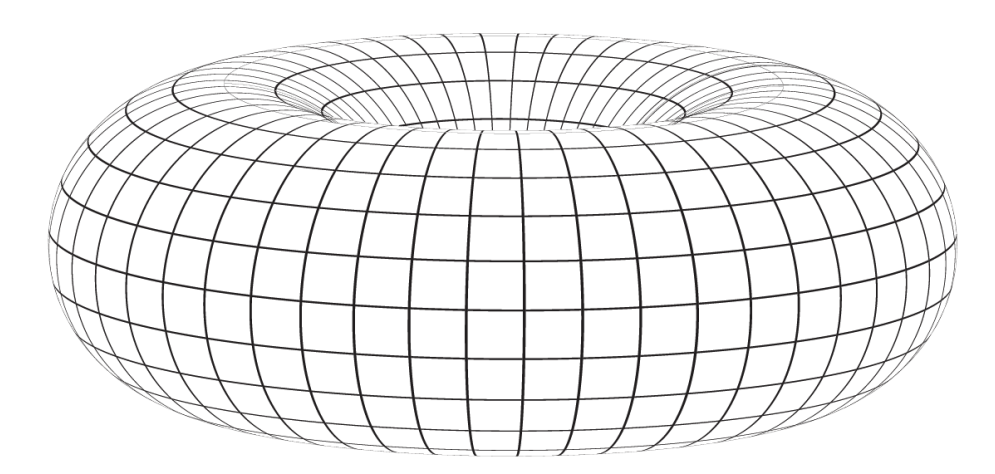

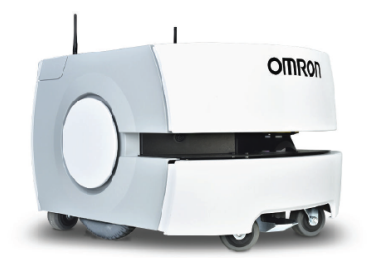

• Channel availability varies by country, and not all channels are available everywhere. Always check with local regulatory authorities. For example, below is a table showing availability of 2.4GHz channels around the world:

| Channel | North America (FCC) | Japan        | World |
|---------|---------------------|--------------|-------|
| 1       | Yes                 | Yes          | Yes   |
| 2       | Yes                 | Yes          | Yes   |
| 3       | Yes                 | Yes          | Yes   |
| 4       | Yes                 | Yes          | Yes   |
| 5       | Yes                 | Yes          | Yes   |
| 6       | Yes                 | Yes          | Yes   |
| 7       | Yes                 | Yes          | Yes   |
| 8       | Yes                 | Yes          | Yes   |
| 9       | Yes                 | Yes          | Yes   |
| 10      | Yes                 | Yes          | Yes   |
| 11      | Yes                 | Yes          | Yes   |
| 12      |                     | Yes          | Yes   |
| 13      |                     | Yes          | Yes   |
| 14      |                     | 802.11b only |       |

- RF interference and weak signal are the most common causes of poor performance.
- Troubleshooting requires a methodical, layered approach. Recommend working both from top-down and from bottom-up to understand which pieces of the system are working as desired and which piece(s) might be experiencing performance degradation.

# 3. Why and How AMRs Use Wi-Fi

AMRs use Wi-Fi for a variety of purposes, as described below:

- Multi-robot traffic behaviors
  - Sharing robot location across the fleet
  - Sharing and coordinating path segments when in close proximity with each other
  - Sending/receiving configuration data
- Command/control
  - Monitoring location, status, and battery state to use in determination of job assignment
  - o Dispatching new jobs and sending progress updates
  - Managing charging, standby goals, buffering, and performing IO-handshaking with other factory equipment
- Monitoring and maintenance
  - Updating configuration settings
  - Sending raw sensor data to operator
  - Allowing human override and reset
  - Retrieving log files
  - Applying software updates
  - o Performing manual operations calibration routines

Wi-Fi clients can have widely varying usage characteristics. For instance, someone using Wi-Fi on their phone in order to send and receive email will have different requirements than a PC user who is streaming video, and so on. It's important to understand the different characteristics so the network can be designed to properly handle all clients.

Below is a simple overview of how OMRON AMR usage characteristics compare to other common devices:

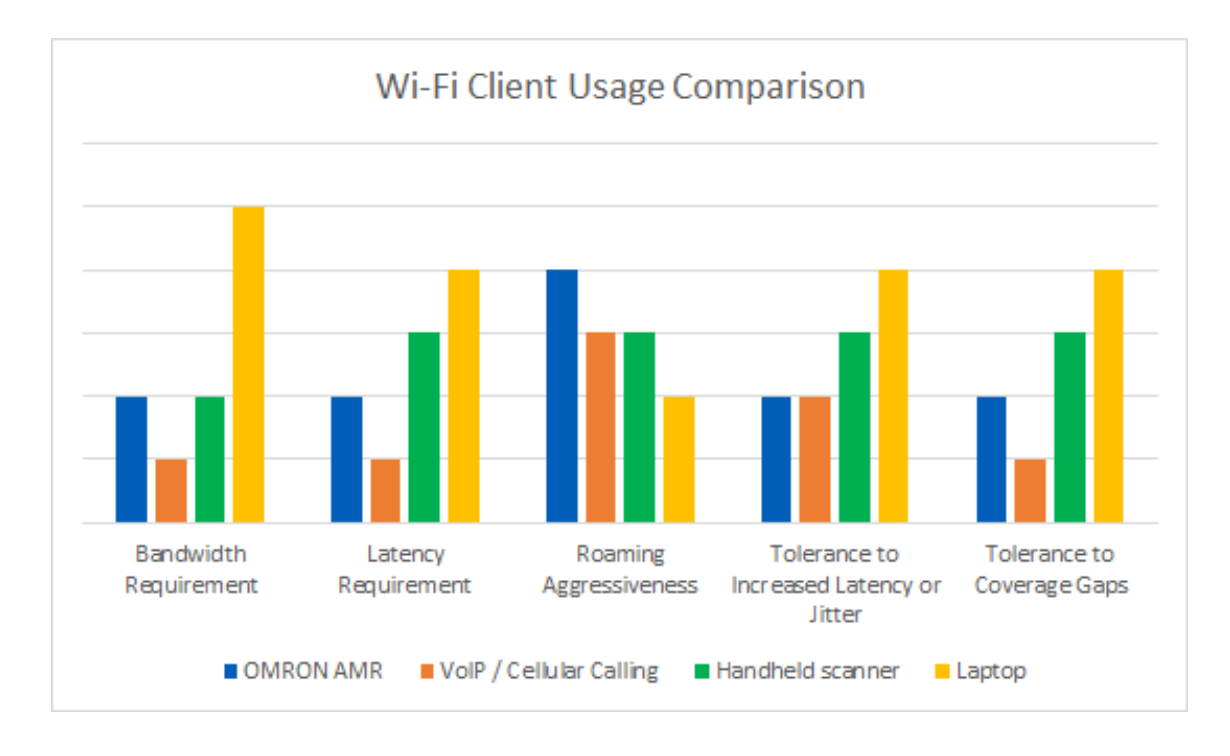

# 4. Wireless Network Requirements

Typical AMR communication takes place over wireless Ethernet so it is imperative to have highquality wireless coverage in the AMR's operating environment. This requires working closely with your IT department throughout the entire development cycle from initial PoC, to network design, deployment, and long-term maintenance.

The table below lists network requirements. The sections that follow provide additional information about each item.

| Category            | AMR Requirement                                                     |
|---------------------|---------------------------------------------------------------------|
| Bandwidth (per AMR) | 50 Kbps average*<br>500 Kbps when being monitored by MobilePlanner* |
| Latency             | Recommended: <= 10 ms<br>Maximum allowable: 50 ms                   |

|                                  | 802.11a (recommended)                                |  |  |  |
|----------------------------------|------------------------------------------------------|--|--|--|
| Wireless communication standards | 802.11b                                              |  |  |  |
|                                  | 802.11g                                              |  |  |  |
| Cignal strangth                  | Ideal case: >= -40 dBm                               |  |  |  |
| Signal strength                  | Recommended minimum: -60 dBm                         |  |  |  |
|                                  | Open                                                 |  |  |  |
|                                  | WPA-PSK                                              |  |  |  |
| Security methods                 | WPA2-PSK                                             |  |  |  |
|                                  | PEAP-MSCHAPv2                                        |  |  |  |
|                                  | EAP-TLS                                              |  |  |  |
| Frequency (Channels              | 2.4GHz / 5GHz                                        |  |  |  |
|                                  | Available channels vary by frequency band and region |  |  |  |

\*Varies depending on exact configuration, as well as MobilePlanner and other client activity.

#### **Communication Standards and Frequencies**

While a device is connected to the wireless network, it communicates using the chosen frequency band for that network (e.g. 2.4 GHz or 5 GHz). It is important to determine which frequency band is suitable for the type of communication needed; each has its own advantages and disadvantages. For example: The 2.4 GHz band is better suited for longer-range communication at a lower bitrate, while the 5 GHz band allows for higher bitrate but its signal will be more easily blocked by objects in the environment.

Each IEEE 802.11 wireless standard has a specified frequency band. The table below describes the supported wireless standards and frequencies available for AMRs.

| Wireless<br>Standard | Speed/Data<br>Rate | Frequency Band                                                                                                    | Notes                                                                                                    |
|----------------------|--------------------|----------------------------------------------------------------------------------------------------|----------------------------------------------------------------------------------------------------|
| 802.11a<br>(Wi-Fi 2) | 54 Mbps*           | 5 GHz<br>Shorter range than 2.4 GHz<br>More susceptible to attenuation from<br>obstructions, like solid walls and other<br>objects<br>Easier to find available channels due to<br>large number of non-overlapping<br>channels              | Recommended for AMR<br>networks                                                                                                    |
| 802.11b<br>(Wi-Fi 1) | 11 Mbps*           | 2.4 GHz<br>Longer range than 5 GHz                                                                                                    | 802.11b is still supported<br>by OMRON AMRs but is not<br>recommended due to<br>significant performance<br>limitations                                                     |
| 802.11g<br>(Wi-Fi 3) | 54 Mbps*           | often suffers from congestion and<br>interference due to very small number<br>of non-overlapping channels and large<br>number of 2.4GHz-enabled devices (e.g.<br>microwave ovens, cordless phones, IoT<br>devices, smartphones, PCs, etc.) | Attempts to combine the<br>best of 802.11a and<br>802.11b<br>Backward compatible with<br>802.11b network adapters<br>Network slows to 802.11b<br>device speed (if present) |

\* Theoretical

## Signal Strength and Availability

In order for a wireless device to send and receive data on the network, the signal must be transmitted at an appropriate power level (or strength) in order to be received well. Signal strength is measured in decibels relative to a milliwatt (dBm). OMRON recommends the following for signal strength:

- -40 dBm or greater (ideal)
- -60 dBm (minimum)

The wireless network should provide constant service throughout the workspace. Consider the following for signal availability:

- AMR fleets require constant access; this an operational requirement. For a single AMR or those isolated from others, partial signal coverage might be acceptable in workspace areas where sending commands or receiving status from the AMR is not necessary.
- Do not obstruct the wireless antennas on the AMRs with metal or other objects that can degrade the signal. Refer to the AMR's user manual for more information about the location of wireless antennas.
- Choosing a 2.4 GHz frequency versus a 5 GHz frequency will depend on the site survey results to account for factors such as existing frequencies, interference, or other objects that can reduce signal strength and coverage.

#### Bandwidth

All devices that access a wireless network consume bandwidth. Larger AMR fleets will consume more wireless resources. Additionally, bandwidth usage varies by application and can be affected by configuration, monitoring, payload accessories, and other factors.

Consider the following for bandwidth:

- Use a dedicated network to restrict wireless network access to AMRs.
- Use security to prevent other devices from accessing the network.
- Bandwidth consumption may increase or decrease depending on the types of commands and debugging tools that are enabled in MobilePlanner.
- File downloads such as DebugInfo, or viewing log files in SetNetGo are examples of functions that may increase bandwidth usage.
- Port forwarding for attached devices can also affect bandwidth. Refer to *Fleet Operations Workspace Core User's Manual (Cat. No. 1635)* for more information.

## Channels

Each frequency band is divided into a number of individual channels.

The 2.4 GHz band ranges from 2400 MHz to 2500 MHz, covering a total of 100 MHz. Channels are 20 MHz wide (802.11b) or 22 MHz wide (802.11g). Thus, adjacent channels overlap with each other and can interfere, so it is important to choose channels that do not overlap (such as channels 1, 6, and 11 in the table).

The 5 GHz band ranges from 5150 MHZ to ~5900 MHz, covering a total of roughly 750 MHz. Channel width is also adjustable from 20 MHz to 100 MHz. The 5 GHz band has many more non-overlapping channels than 2.4 GHz. This provides greater flexibility when choosing channels and minimizing channel interference across access points and other networks. This, in part, is why the 802.11a standard is better suited for AMR networks.

Channel numbers and center frequencies for different wireless standards are shown in the tables that follow. Please note that available channels are region-specific, so not all channels may be usable.

| Channel # | 802.11b<br>(MHz) | Non-overlapping channel<br>sets |    |    | 802.11g<br>(MHz) | Non-o | overlap<br>se | ping ch<br>ets | annel |    |    |
|-----------|------------------|---------------------------------|----|----|------------------|-------|---------------|----------------|-------|----|----|
| 1         | 2401–2423        |                                 |    |    | -                |       | 2402–2422     | 1              |       |    | -  |
| 2         | 2406–2428        | 1                               |    |    |                  | -     | 2407–2427     |                | 2     |    |    |
| 3         | 2411–2433        |                                 | 2  |    |                  |       | 2412–2432     |                |       | 3  |    |
| 4         | 2416–2438        |                                 |    | 3  |                  |       | 2417–2437     |                |       |    | 4  |
| 5         | 2421–2443        |                                 |    |    | 4                |       | 2422–2442     | 5              |       |    |    |
| 6         | 2426–2448        |                                 |    |    |                  | 5     | 2427–2447     |                | 6     |    |    |
| 7         | 2431–2453        | 6                               |    |    |                  |       | 2432–2452     |                |       | 7  |    |
| 8         | 2436–2458        |                                 | 7  |    |                  |       | 2437–2457     |                |       |    | 8  |
| 9         | 2441–2463        |                                 |    | 8  |                  |       | 2442–2462     | 9              |       |    |    |
| 10        | 2446–2468        |                                 |    |    | 9                |       | 2447–2467     |                | 10    |    |    |
| 11        | 2451–2473        |                                 |    |    |                  | 10    | 2452–2472     |                |       | 11 |    |
| 12        | 2456–2478        | 11                              |    |    |                  |       | 2457–2477     | 13             | _     |    | 12 |
| 13        | 2461–2483        |                                 | 12 | 13 | -                |       | 2462–2482     |                |       | -  |    |
| 14        | 2473–2495        | 14                              |    |    |                  | -     |               | -              |       |    |    |

| Channel # (20<br>MHz) | Frequency Range<br>(MHz) | 40 MHz<br>Channels | 80 MHz<br>Channels | 160 MHz<br>Channels |
|-----------------------|--------------------------|--------------------|--------------------|---------------------|
| 32                    | 5150–5170                |                    |                    |                     |
| 36                    | 5170–5190                | 38                 |                    |                     |
| 40                    | 5190–5210                |                    |                    |                     |
| 44                    | 5210–5230                | 46                 | 42                 |                     |
| 48                    | 5230–5250                |                    |                    |                     |
| 52                    | 5250–5270                | 54                 |                    |                     |
| 56                    | 5270–5290                |                    |                    | 50                  |
| 60                    | 5290–5310                | 62                 | 58                 |                     |
| 64                    | 5310–5330                |                    |                    |                     |
| 68                    | 5330–5350                | 70                 |                    |                     |
| 72                    | 5350–5370                |                    |                    |                     |
| 76                    | 5370–5390                | 78                 | 74                 |                     |
| 80                    | 5390–5410                |                    |                    |                     |
| 84                    | 5410–5430                | 86                 |                    |                     |
| 88                    | 5430–5450                |                    |                    | 82                  |
| 92                    | 5450–5470                | 94                 | 90                 |                     |
| 96                    | 5470–5490                |                    |                    |                     |
| 100                   | 5490–5510                | 102                |                    |                     |

| 104 | 5510–5530 |     |     |     |
|-----|-----------|-----|-----|-----|
| 108 | 5530–5550 | 110 | 106 |     |
| 112 | 5550–5570 |     |     |     |
| 116 | 5570–5590 | 118 |     | 114 |
| 120 | 5590–5610 |     |     |     |
| 124 | 5610–5630 | 126 | 122 |     |
| 128 | 5630–5650 |     |     |     |
| 132 | 5650–5670 | 134 |     |     |
| 136 | 5670–5690 |     |     |     |
| 140 | 5690–5710 | 142 | 138 | x   |
| 144 | 5710–5730 |     |     |     |
| -   | 5730–5735 | -   | -   | -   |
| 149 | 5735–5755 | 151 |     |     |
| 153 | 5755–5775 |     |     |     |
| 157 | 5775–5795 | 159 | 155 |     |
| 161 | 5795–5815 |     |     |     |
| 165 | 5815–5835 | 167 |     |     |
| 169 | 5835–5855 |     |     | 163 |
| 173 | 5855–5875 | 175 | 171 |     |
| 177 | 5875–5895 |     |     |     |

#### Latency

Latency refers to the amount of time that passes between sending a packet to a client and receiving a reply back. A ping test can be used to measure the amount of round-trip time (RTT), in milliseconds. High latency produces a noticeable delay. Obstructions, weak signals, interference, and network congestion can contribute to high latency. OMRON's 10 ms requirement is considered to be very low latency.

## **Common problems**

A low-quality connection can cause problematic AMR behavior such as:

- Frequent disconnections, which may lead to an AMR failing to reconnect and requiring user intervention.
- Network packet loss, leading to unexpected behavior such as failure to perform jobs or failure to move to a Goal.
- Collisions among AMRs when operating in close proximity.
- Inconsistent propagation of configuration parameters.
- Difficulty in monitoring with MobilePlanner, FLOWiQ, or other client software tools.
- Delays in sending job commands or receiving status updates.

# 5. Configuring AMRs and IT Infrastructure for Initial Proof-of-Concept

For each phase of the project, actions must be taken to ensure a quality Wi-Fi connection. The sections that follow outline the appropriate steps to take:

- Configuration
- Validation Steps
- Troubleshooting Flowchart

## Configuration

The initial sales process (or proof of concept) phase requires a single AMR and operating environment. During this phase, basic configuration takes place. This serves to validate basic functionality. A map of the AMR's environment is also created.

| Steps                                       | Description                                                                                                    |  |  |
|---------------------------------------------|----------------------------------------------------------------------------------------------------|--|--|
|                                             | Configure your PC to use a 1.2.3.x IP for an LD-series AMR, and connect an Ethernet cable to the Maintenance port (as shown below).                                                                |  |  |
| Connect PC to<br>AMR with<br>Ethernet cable |                                                                                                    |  |  |
|                                             | Using the SetNetGo tab in MobilePlanner:                                                                                                    |  |  |
|                                             | 1. Click on the Network Tab then the Wireless Ethernet page.                                                                                                    |  |  |
|                                             | <ol> <li>Navigate to IP Settings and choose the radio button for the appropriate<br/>IP assignment for the network. Input the information for the IP address,<br/>netmask, and gateway.</li> </ol> |  |  |
| Configure the<br>AMR for<br>wireless        | Certain IP address ranges are reserved. IP addresses in the range of 1.2.3.x should not be used on LD-series AMRs, and addresses in range 169.254.x.x should not be used on HD/MD AMRs.            |  |  |
| communication                               | <ol> <li>Under WiFi Network Settings, select your network name/SSID from the<br/>list of available networks.</li> </ol>                                                                            |  |  |
|                                             | <ol> <li>Under Security Settings, choose the appropriate encryption and<br/>authentication methods for the network.</li> </ol>                                                                     |  |  |
|                                             | 5. Under Radio Settings, choose the appropriate Radio Mode for the network.                                                                                                    |  |  |

|                                 | Using the Configuration tab in MobilePlanner:                                                          |  |  |  |
|---------------------------------|----------------------------------------------------------------------------------------------------|--|--|--|
| Optionally<br>configure the     | 1. Navigate to the AMR's Configuration Tab.                                                            |  |  |  |
|                                 | 2. Click on the Fleet category.                                                                        |  |  |  |
| AMR to connect<br>to a Fleet    | 3. Click on Enterprise Manager Connection.                                                             |  |  |  |
| Manager, if<br>available        | 4. Check the box for <i>ConnectToFleetManager</i> .                                                    |  |  |  |
|                                 | 5. Input the IP address for the Fleet Manager in <i>FleetManager Address</i> .                         |  |  |  |
|                                 | 6. Save the configuration.                                                                             |  |  |  |
|                                 | Remove network cable, and perform the following tests:                                                 |  |  |  |
|                                 | 1. Check Wi-Fi association.                                                                            |  |  |  |
|                                 | 2. Run ping test out from AMR.                                                                         |  |  |  |
|                                 | 3. Check ping from PC.                                                                                 |  |  |  |
|                                 | 4. Check connection to Fleet Manager (if using one).                                                   |  |  |  |
|                                 | 5. Test throughput.                                                                                    |  |  |  |
| Test the basic                  | <ol><li>Watch AMR through MobilePlanner while navigating between points in<br/>the facility.</li></ol> |  |  |  |
| Wi-Fi<br>configuration          | See below for validation information.                                                                  |  |  |  |
| (Performance is                 |                                                                                                    |  |  |  |
| not important at<br>this stage) |                                                                                                    |  |  |  |

|                                                   | 1. Create a map of the space using MobilePlanner.                                                                                           |
|---------------------------------------------------|----------------------------------------------------------------------------------------------------|
| Optional,<br>additional proof<br>of concept steps | 2. Test navigation between sample tools and endpoints.                                                                                      |
|                                                   | Refer to the AMR's user manual and <i>Fleet Operations Workspace Core User's Manual (Cat. No. 1635)</i> for guidance.                       |
| Perform                                           | 1. Record Wi-Fi security information.                                                                                                    |
| preliminary Wi-<br>Fi site survey                 | <ol> <li>Identify other types of Wi-Fi users such as PCs, handheld scanners,<br/>vehicles.</li> </ol>                                       |
| (see Site Survey<br>Checklist in                  | 3. Take pictures and identify types of obstacles and building materials, such as metal structures, cement walls, mesh fencing.              |
| Network<br>Planning and                           | <ol> <li>Identify potential sources of interference such as Wi-Fi devices and non-<br/>Wi-Fi emitters (radios, microwave ovens).</li> </ol> |
| Design)                                           | 5. Get a sense of the overall square footage of the facility.                                                                               |

## **Validation Steps**

The table below provides more information about each step. Each test relies on success of the previous test, so tests should be performed in order listed below. The steps can also been seen in the *Troubleshooting Flowchart* that follows this section.

| Step           | Description                                                                                                    | Indication             |
|----------------|----------------------------------------------------------------------------------------------------|------------------------|
|                | Using MobilePlanner, attempt<br>to connect to SetNetGo at<br>1.2.3.4.                                                                                                    |                        |
| Verify boot up | (This is the lowest-level<br>troubleshooting method that<br>allows communication with the<br>AMR. This method should<br>always be attempted if having<br>trouble with Wi-Fi<br>communication). | SetNetGo OS has booted |

| Verify that<br>FLOW is<br>running                   | Using MobilePlanner, attempt<br>to connect to Configuration tab<br>and Fleet tab at 1.2.3.4. | <ul> <li>Indicates that FLOW software is installed and running</li> <li>Note any popups that may indicate configuration or hardware errors. Resolve any errors before proceeding. Refer to AMR user's manual for more information.</li> </ul>                                                                                                    |
|-----------------------------------------------------|----------------------------------------------------------------------------------------------|----------------------------------------------------------------------------------------------------|
| Verify Wi-Fi<br>network<br>detection from<br>client | Navigate to Network / Wireless<br>Ethernet section. Check list of<br>available networks.     | <ul> <li>If the expected SSID never appears in the list<br/>then it could indicate: <ul> <li>Incorrect mode or channel<br/>settings. Use 802.11a/b/g (auto), and<br/>change Channel Setting to use Auto.</li> <li>Weak signal. Try moving closer to<br/>access point.</li> <li>Failed AMR hardware. Check antenna<br/>and antenna cable connections.</li> </ul> </li> <li>Try associating with another device to verify<br/>proper settings.</li> </ul> |

|                             |                                                                            | <ul> <li>If Status field indicates Disconnected<br/>and remains that way for several<br/>minutes, then it likely indicates:</li> </ul> |  |
|-----------------------------|----------------------------------------------------------------------------|----------------------------------------------------------------------------------------------------|--|
|                             |                                                                            | <ul> <li>Incorrect SSID.</li> </ul>                                                                                                    |  |
|                             |                                                                            | <ul> <li>Incorrect mode or channel.</li> </ul>                                                                                         |  |
|                             | Navigate to Network / Wireless<br>Ethernet section. Check Status<br>field. | <ul> <li>Incorrect auth type.</li> </ul>                                                                                               |  |
|                             |                                                                            | <ul> <li>If Status field toggles between<br/>Disconnected, Connecting, and<br/>Connected, then it likely indicates:</li> </ul>         |  |
|                             |                                                                            | <ul> <li>Correct authentication type<br/>but invalid certificate,</li> </ul>                                                           |  |
|                             |                                                                            | passphrase, or user                                                                                                    |  |
| Verify Wi-Fi<br>association |                                                                            | credentials.                                                                                                    |  |
| from client                 |                                                                            | <ul> <li>Incorrect auth settings or<br/>security policy on the access<br/>point.</li> </ul>                                            |  |
|                             |                                                                            | <ul> <li>Weak signal.</li> </ul>                                                                                                    |  |
|                             |                                                                            | <ul> <li>Hardware problems.</li> </ul>                                                                                                 |  |
|                             |                                                                            | <ul> <li>If Status field indicates Connected<br/>and remains that way for several<br/>minutes then it likely indicates:</li> </ul>     |  |
|                             |                                                                            | <ul> <li>Compatible Wi-Fi mode and<br/>channel.</li> </ul>                                                                             |  |
|                             |                                                                            | o Proper SSID.                                                                                                    |  |
|                             |                                                                            | <ul> <li>Compatible encryption and<br/>authentication.</li> </ul>                                                                      |  |

|                                                                        |                                                                                              | <ul> <li>If ping returns no packets then it<br/>likely indicates:</li> </ul>                                       |  |
|------------------------------------------------------------------------|----------------------------------------------------------------------------------------------|----------------------------------------------------------------------------------------------------|--|
|                                                                        |                                                                                              | <ul> <li>Incorrect IP address. Try<br/>pinging from another device.</li> </ul>                                     |  |
|                                                                        |                                                                                              | <ul> <li>Weak signal. Try moving<br/>closer to the access point.</li> </ul>                                        |  |
|                                                                        |                                                                                              | <ul> <li>Bad hardware. Verify<br/>antennas and antenna<br/>cables. Try pinging from<br/>another device.</li> </ul> |  |
| Verify basic Wi-<br>Fi connectivity<br>(client-side)<br>using SetNetGo | Navigate to Network / Utilities<br>and perform ping test using IP<br>address of the gateway. | <ul> <li>Incorrect security policy on<br/>the access point. Verify with<br/>IT.</li> </ul>                         |  |
| tab                                                                    |                                                                                              | <ul> <li>If ping returns 1-4 packets, then it<br/>likely indicates:</li> </ul>                                     |  |
|                                                                        |                                                                                              | • Proper Wi-Fi configuration:                                                                                      |  |
|                                                                        |                                                                                              | <ul> <li>Compatible Wi-Fi<br/>frequency, mode,<br/>and channel</li> </ul>                                          |  |
|                                                                        |                                                                                              | <ul> <li>Proper SSID</li> </ul>                                                                                    |  |
|                                                                        |                                                                                              | <ul> <li>Compatible<br/>encryption and<br/>authentication</li> </ul>                                               |  |
|                                                                        |                                                                                              | <ul> <li>Proper security policy on the<br/>access point.</li> </ul>                                                |  |

|                                                       | Navigate to Network / Utilities<br>and perform ping test to Fleet<br>Manager (optional). | <ul> <li>If ping returns no packets, then it<br/>likely indicates:         <ul> <li>Incorrect IP address of Fleet<br/>Manager. Test from another<br/>device.</li> <li>Firewall or other network<br/>blockage between AMR and<br/>Fleet Manager. Check with IT.</li> </ul> </li> <li>If ping returns 1-4 packets, then it<br/>likely indicates:         <ul> <li>Access from AMR to Fleet<br/>Manager.</li> </ul> </li> </ul>                                                                                                    |
|-------------------------------------------------------|------------------------------------------------------------------------------------------|----------------------------------------------------------------------------------------------------|
| Verify basic Wi-<br>Fi connectivity<br>(network-side) | Using a ping tool on PC, run<br>simple ping test to the AMR's IP<br>address.             | <ul> <li>If ping returns no packets, then it may indicate:         <ul> <li>Incorrect IP address of AMR.</li> <li>Incorrect Wi-Fi configuration on PC. Try pinging other IP addresses on the LAN.</li> <li>Firewall or other network blockage between AMR and Fleet Manager. Check with IT.</li> </ul> </li> <li>If ping returns 1-4 packets, then it likely indicates:         <ul> <li>Operational Wi-Fi configuration of PC and AMR.</li> <li>Proper network routing (if PC and AMR are on different subnets).</li> <li>No firewall blockage between PC and AMR.</li> </ul> </li> </ul> |

| Verify access to<br>Fleet Window<br>on AMR via Wi-<br>Fi                                            | Using MobilePlanner, connect<br>to the AMR's IP address and<br>open the Fleet tab.                                                                                          | <ul> <li>If tab opens, then it likely indicates:</li> <li>Proper Wi-Fi configuration on AMR.</li> <li>Proper Wi-Fi configuration on PC.</li> <li>FLOW running on AMR.</li> </ul>                                                                                                    |
|----------------------------------------------------------------------------------------------------|----------------------------------------------------------------------------------------------------|----------------------------------------------------------------------------------------------------|
| Verify that AMR<br>is connected to<br>Fleet Manager,<br>and Fleet tab is<br>accessible via<br>Wi-Fi | <ul> <li>Using MobilePlanner,<br/>connect to the Fleet<br/>Manager's IP address<br/>and open the Fleet tab.</li> <li>Check to see that the<br/>AMR is displayed.</li> </ul> | If tab doesn't open, then it may indicate: <ul> <li>Incorrect IP address for Fleet<br/>Manager.</li> <li>Incorrect network access between PC<br/>and Fleet Manager.</li> <li>Fleet Manager not operational.</li> </ul> If tab opens but AMR is not displayed, then it<br>could indicate: <ul> <li>Fleet Manager is booted and<br/>accessible from PC.</li> <li>Potential network blockage between<br/>AMR and Fleet Manager.</li> <li>Incorrect Fleet Manager<br/>configuration on AMR.</li> </ul> If tab opens and AMR is displayed, then it<br>indicates: <ul> <li>Both Fleet Manager and AMR are<br/>properly booted.</li> <li>Proper Wi-Fi configuration on the<br/>AMR and PC.</li> <li>Fleet Manager and AMR can access<br/>each other across the network.</li> </ul> |

#### **Troubleshooting Flowchart**

See below for a visual representation of the validation steps:

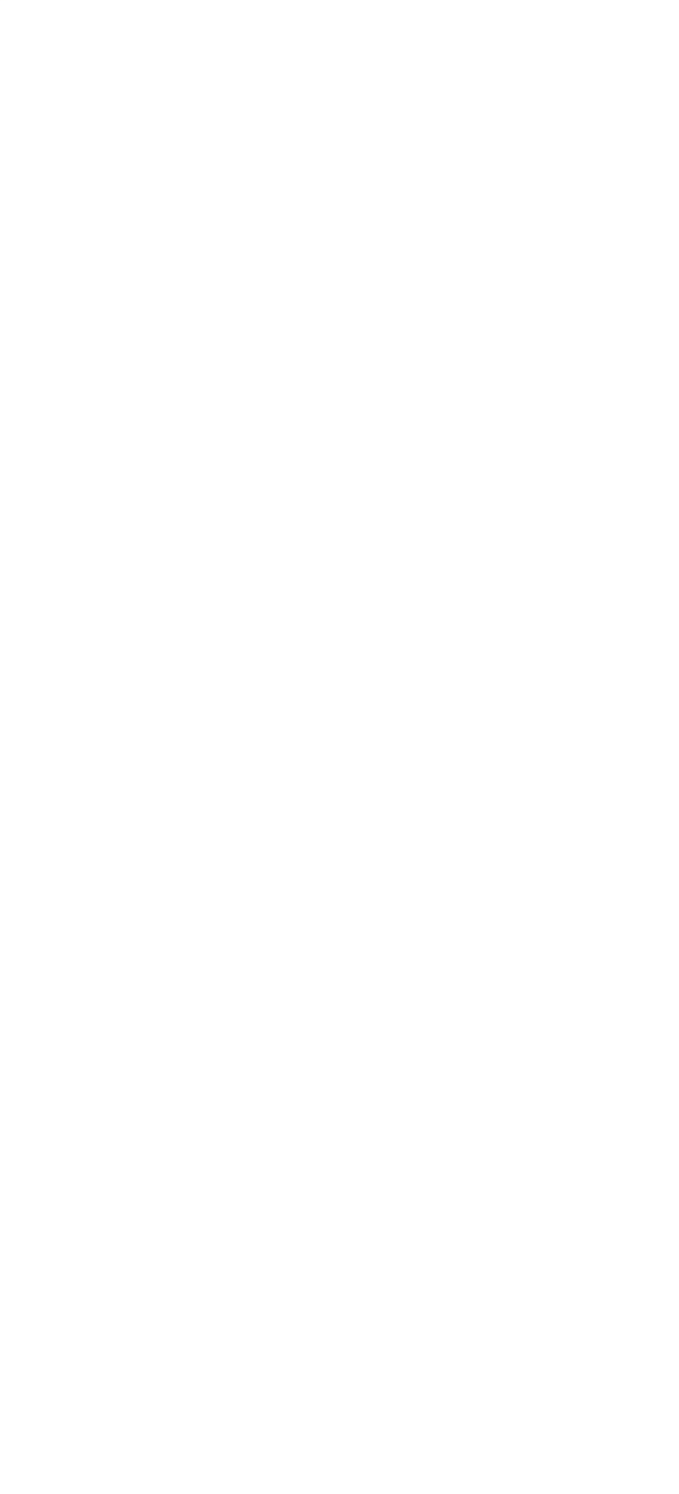

# 6. Network Planning and Design

The following takes place during this phase:

- Site survey considerations
- Bandwidth calculation
- Channel selection and access point layout
- Network access and topology
- Firewall access
- Site survey checklist

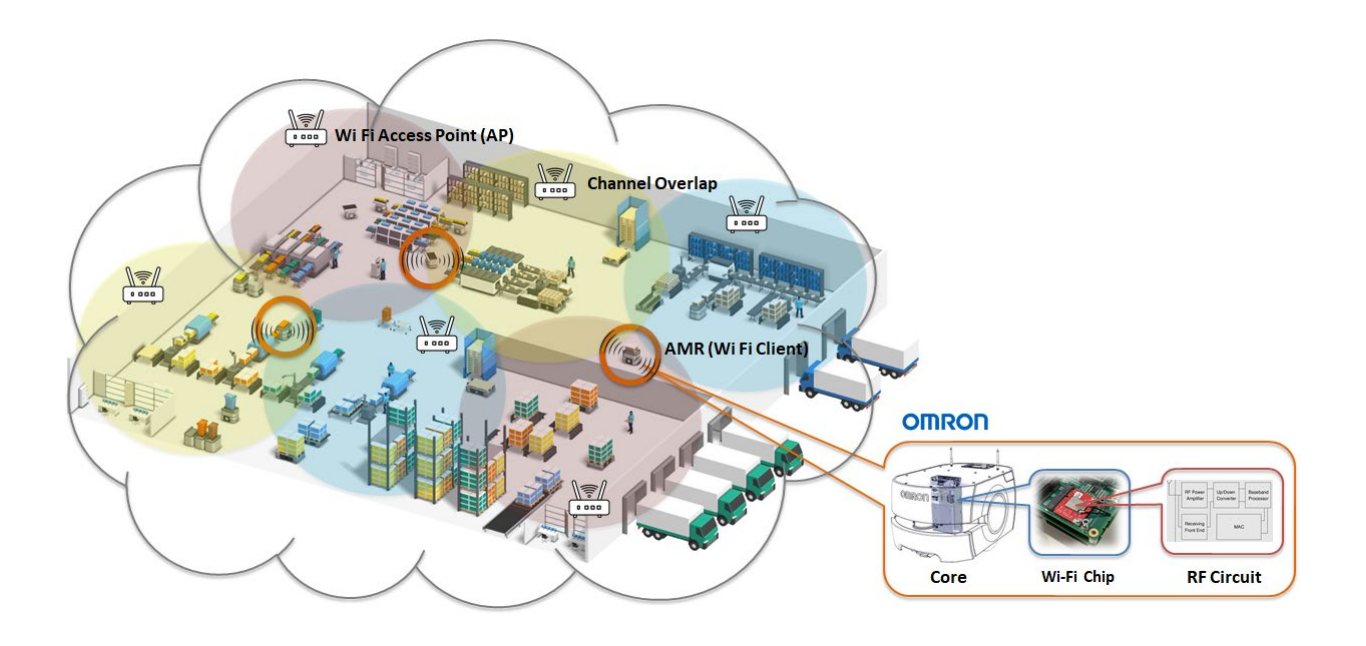

## **Site Survey Considerations**

It is important to collect information about the current wireless network and environment in order to understand how it can be better suited for AMRs. Document the following and evaluate:

| Physical Environment        | <ul> <li>Items that may obstruct wireless signals: Walls, doors, windows, and other objects (especially if they are constructed of metal or concrete)</li> <li>Items that also generate radio frequencies, such as microwave ovens, cordless phones and radios, Bluetooth-enabled devices such as PCs or tablets</li> <li>Number of people typically in the area who may be carrying personal devices</li> </ul> |
|-----------------------------|----------------------------------------------------------------------------------------------------|
| RF Environment              | <ul> <li>Access point locations</li> <li>SSID(s) associated with the access points</li> <li>Radio frequencies and channels used</li> <li>Channels used</li> </ul>                                                                                                    |
| Wi-Fi Clients               | <ul> <li>Type of clients</li> <li>Approximate bandwidth requirements</li> <li>Roaming characteristics</li> <li>Wi-Fi mode and security requirements</li> </ul>                                                                                                    |
| Predicted Roam<br>Locations | <ul> <li>Transitional spaces, such as passing through metal or block walls</li> <li>Entry into tools where metal tooling and machines may cause dramatic fluctuation in signals</li> </ul>                                                                                                    |
| Wireless Coverage           | <ul> <li>Heatmap showing signal strength, channel overlap, and gaps in<br/>coverage (site survey generated by IT professional)</li> </ul>                                                                                                    |

## **Bandwidth Calculation**

OMRON provides a simple bandwidth calculator to help account for overall requirements (OMRON PN: 72500-000). The table below can also be used.

| Line # | Description                                                                       | Sub-total |
|--------|-----------------------------------------------------------------------------------|-----------|
| 1      | Number of AMRs in the fleet                                                       |           |
| 2      | Average bitrate per AMR                                                           |           |
|        | Multiply lines 1 and 2.                                                           |           |
| 3      | This is the total bandwidth for<br>AMR → Fleet Manager<br>connections.            |           |
|        |                                                                                   |           |
| 4      | Number of Ethernet accessories<br>onboard each AMR                                |           |
| 5      | Estimated bandwidth per onboard accessory (kbps)                                  |           |
| 6      | Multiply lines 1, 4 and 6.<br>This is the total bandwidth for<br>onboard devices. |           |
|        |                                                                                   |           |
| 7      | Number of active MP connections                                                   |           |
| 8      | Multiple line 6 by 450kbps.                                                       |           |
|        |                                                                                   |           |
| 9      | Number of other Wi-Fi devices on<br>the network                                   |           |

| 10    | Average bandwidth per other Wi-Fi<br>client                                                               |  |
|-------|----------------------------------------------------------------------------------------------------|--|
| 11    | Multiply lines 9 and 10.<br>This is the total bandwidth for<br>other Wi-Fi clients.                       |  |
| Total | <u> </u>                                                                                                  |  |
| 12    | Add lines 3, 6, 8 and 11.<br>This is the total estimated<br>bandwidth required for your Wi-Fi<br>network. |  |

| r2500-000 Official WiFi Danawidth Calculate<br>culator is provided to have an idea of the Bandwidth used in the described scenario, it's not intended to design an act                                                                                                    | DF<br>usi Implementation                                                                                                    |
|----------------------------------------------------------------------------------------------------|----------------------------------------------------------------------------------------------------|
| Fleet Bandwidth                                                                                                    |                                                                                                    |
| AMR                                                                                                    |                                                                                                    |
| Average bitrate per AMR (kbps)                                                                                                    | 50 kbps                                                                                                    |
| EX: Typical AMR bandwidth using a default configuration without MollePlanner communications is 50 kbps                                                                                                    |                                                                                                    |
| Randwidth required for base-level AMR functionality w/o MobilePlanner connections (kbps):                                                                                                    | 0 kbps                                                                                                    |
|                                                                                                    |                                                                                                    |
| AMR Accessory Number of Ethernet accessories onboard each AMR                                                                                                    |                                                                                                    |
| Enter estimated bandwidth per onboard accessory (kbps)                                                                                                    |                                                                                                    |
| (Example: QR code 24 Kb per scan)<br>(Example: 10800 carriera 4 Mbps)                                                                                                    |                                                                                                    |
| Sandwidth required for all on-board accessories in fleet (kbps):                                                                                                    | 0 kbps                                                                                                    |
|                                                                                                    |                                                                                                    |
| MobilePlanner Client                                                                                                    |                                                                                                    |
| Additional bandwidth for MobilePlanner connections (kbps):                                                                                                    | 0 kbps                                                                                                    |
|                                                                                                    |                                                                                                    |
| Total AMR bandwidth                                                                                                    | 0 kbps<br>0.00 Mbps                                                                                                    |
| Other Device                                                                                                    |                                                                                                    |
| Other Device                                                                                                    |                                                                                                    |
| Number of other WiFi devices                                                                                                    |                                                                                                    |
| Number of other Will devices Other Device Average bundwidth are device (Mpa) Example: Bobse (5.5 Mass)                                                                                                    | _                                                                                                    |
| Number of other WH devices<br>Average bandwidth per device (Hops)<br>[Example: Ibandheid baroade aconcer 2.5 Mbps]<br>[Example: Ibandheid baroade aconcer 2.5 Mbps]                                                                                                    |                                                                                                    |
| Other Device<br>Number of other Will devices<br>Average bandwidth per device (Mps)<br>(Example: Japtop user, web browslog 0.5 Mbps)<br>(Example: handheid barcade scanner 2.5 Mbps)<br>Bandwidth required for all 3rd-party devices                                                                                                    | 0 kbps                                                                                                    |
| Other Device<br>Number of other Will devices<br>Average bandwidth per device (Ubps)<br>[Example: Isptsp user, web browsing 0.5 Mbps]<br>[Example: handheid borade sconer 2.5 Mbps]<br>Bandwidth required for all 3rd-party devices<br>Total bandwidth for other devices                                                                                                    | O köps                                                                                                    |
| Other Device<br>Number of other Will devices<br>Average bandwidth per device (tbps)<br>[Dample: control devices 2.5 Maps]<br>[Dample: control devices<br>Bandwidth required for all 3rd-party devices<br>Total bandwidth for other devices                                                                                                    | 0 kbps<br>0 kbps<br>0.00 Mbps                                                                                                    |
| Other Device Number of other Will devices Average bandwidth per device(khps) [Example: liptop user, web Aroweling 0.5 Mbps] [Example: chandwidth for other devices Total bandwidth for other devices                                                                                                    | 0 kbps<br>0 kbps<br>0.00 Mbps                                                                                                    |
| Other Device Number of other Will devices Average bandwidth per device (htps) (Sconple: liptop user, web Average 0.5 Mbgs) (Sconple: liptop user, web Average 0.5 Mbgs) (Sconple: htps://devices Total bandwidth for other devices Total Fleet Bandwidth Required                                                                                                    | 0 kbps<br>0 kbps<br>0.00 Mbps                                                                                                    |
| Other Device Number of other Will devices Average bandwidth are devices (Example: handwidth for other devices Total bandwidth for other devices Total Fleet Bandwidth Required Total bandwidth required                                                                                                    | O tops<br>O tops<br>0.00 Miss<br>0.00 Miss<br>0.00 Miss                                                                                                    |
| Other Device Number of other Will devices Average bandwidth per devices (Scomple: hondwidth for other devices Total bandwidth for other devices Total bandwidth for other devices Total Fleet Bandwidth Required Total bandwidth required                                                                                                    | O thes<br>O thes<br>S.OO Maps<br>O thes<br>S.OO Maps                                                                                                    |
| Other Device Number of other Will devices Average bandwidth per devices (Example: handheid barcede aconer 2.5 Mbps) (Example: handheid barcede aconer 2.5 Mbps) Bandwidth for other devices Total bandwidth for other devices Total Fleet Bandwidth Required Total bandwidth required Access Point Configuration                                                                                                    | O kbps<br>O kbps<br>0.00 Mbps<br>0.00 Mbps<br>0.00 Mbps                                                                                                    |
| Other Device Number of other Will devices Average bandwidth per devices (Example: bandwidth ger devices) (Example: bandwidth for other devices Total bandwidth for other devices Total Fleet Bandwidth Required Total Fleet Bandwidth Required Access Point Configuration                                                                                                    | 0 kbps<br>0 kbps<br>0.00 Mbps<br>0.00 Mbps                                                                                                    |
| Other Device Number of other Will devices Average bandwidth per device(Mpg) [Example: Liptop user, web Avowsing 0.5 Mbps] [Example: Lindhald baroede sconer 2.5 Mbps] Example: Lindhald baroede sconer 2.5 Mbps] Example: Lindhald baroede scone | 0 kbps<br>0 kbps<br>0.00 Mbps<br>0.00 Mbps<br>0.00 Mbps<br>5 select                                                                                                    |
| Other Device Number of other Will devices Verges bandwidth per device (Mps) [Example: shandwidth per device (Mps) [Example: shandwidth sequence 2.5 Mps/] Bandwidth required for all 3rd-party devices Total bandwidth for other devices Total Fleet Bandwidth Required Total Fleet Bandwidth Required Total Fleet Bandwidth Required Select Will required to all advected to a state of the sequence of the sequence of the s | 0 kbps<br>0 kbps<br>0.00 Mbps<br>0.00 Mbps<br>0.00 Mbps<br>5.00 Mbps<br>5.00 Mbps<br>0 Mbps                                                                                                    |
| Other Device  Number of other Will devices  Average bandwidth per device(htps)  (Scomple: liptop user, web Average 2.5 Mbps)  (Scomple: liptop user, web Average 2.5 Mbps)  Excludion for all 3rd-party devices  Total bandwidth required for all 3rd-party devices  Total Fleet Bandwidth Required  Total Fleet Bandwidth Required  Total bandwidth required  Access Point Configuration  Access Point Mode  Setext Well mode  We theoretical throughput limit  Proteal throughput limit  Secondmended max number of clients per AP                                                                                                    | 0 kbps<br>0 kbps<br>0.00 Mbps<br>0.00 Mbps<br>0.00 Mbps<br>0.00 Mbps<br>0 Mbps<br>0 Mbps<br>0 Mbps<br>0 Mbps<br>0 Mbps<br>0 Mbps<br>0 Mbps<br>0 Mbps<br>0 Mbps                                                                                                    |
| Other Device Number of other WFI devices Average sandwithh per device (Mps) Example: shardwithh per device (Mps) Example: shardwith per devices Total Fleet Bandwidth Required Total Fleet Bandwidth Required Total Fleet Bandwidth Required  Total Example: shardwith required  Access Point Configuration  Access Point Mode  W access Point Mode  W access Point Mode                                                                                                    | 0 kbps<br>0 kbps<br>0.00 Mbps<br>0.00 Mbps<br>0.00 Mbps<br>0 Mbps<br>0 Mbps |
| Other Device Uniter of other Will devices werges benchristly per devices Somparie index one, web Arowskip 2.5 Maps; Doompie: handheid borcade accesse 2.5 Maps; Doompie: handheid borcade accesse 2.5 Maps; Doompie: handheid borcade accesse 2.5 Maps; Doompie: handheid borcade accesse 2.5 Maps; Doompie: handheid borcade accesse 2.5 Maps; Doompie: handheid borcade accesse 2.5 Maps; Doompie: handheid borcade accesse 2.5 Maps; Doompie: handheid borcade accesse 2.5 Maps; Doompie: handheid for all 3rd-garty devices.  Doompie: handheid for all 3rd-garty devices.  Doompie: handh | 0 kbps<br>0 kbps<br>0.00 Mbps<br>0.00 Mbps<br>0.00 Mbps<br>0 Mbps<br>0 Mbps<br>0 Mbps<br>0 Mbps<br>0 Mbps<br>0 Mbps<br>0 Mbps                                                                                                    |

Once you have calculated the total overall bandwidth, you can compare that to the expected throughput from a single access point. Then select the number of access points that exceeds the required bandwidth, accounting for a margin due to expected versus theoretical throughput.

In addition, it is important to consult manufacturer's documentation for limitations of number of clients per access point.

#### **Channel Selection and Access Point Layout**

The two most important steps for a Wi-Fi network are to ensure adequate signal strength in all target locations, and minimize background noise and co-channel interference. If these steps are

overlooked then the symptoms can range from minor inconvenience to complete factory shutdown. Thus it is imperative to take access point placement and channel selection into account when designing the network.

#### **Access Point Placement**

Antennas have different shapes of radiation. Most access points come with either external dipole or internal, integrated antennas. In both cases the field of coverage is similar to the standard dipole antenna, which is a full 360 degrees in the horizontal direction, and roughly 60-90 degrees in the vertical direction. The images below show the dipole antenna over an LD-series AMR and the cross-section of the dipole coverage pattern.

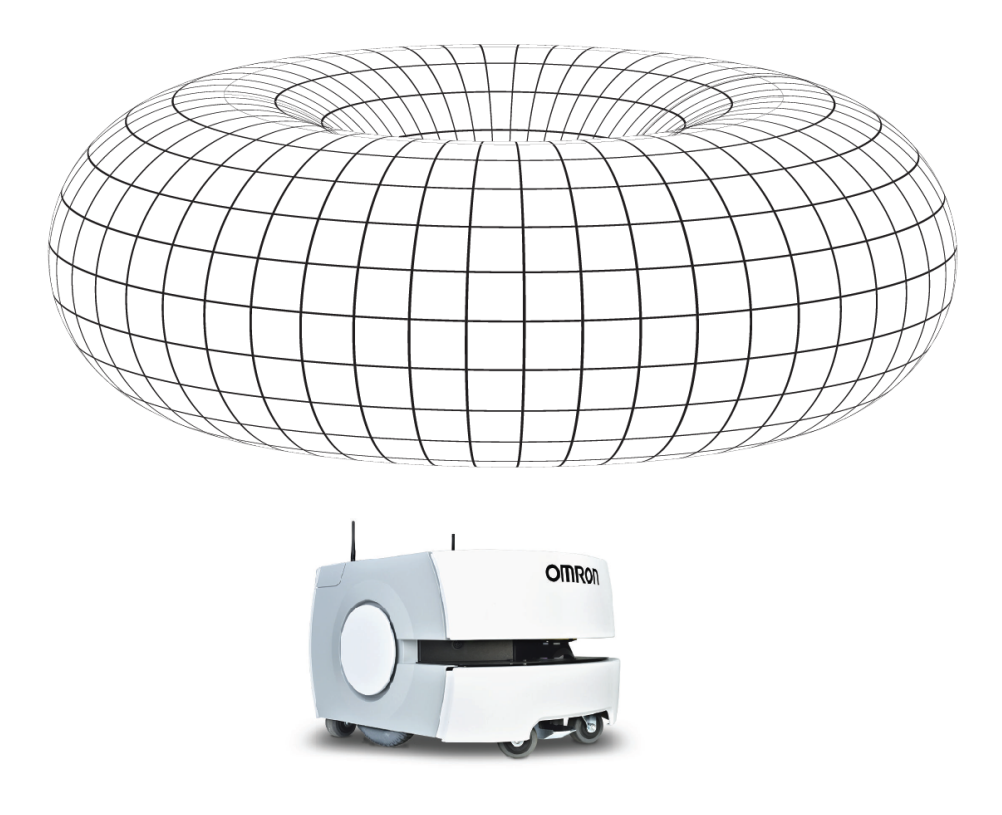

Shape of dipole antenna coverage over an LD-series AMR.

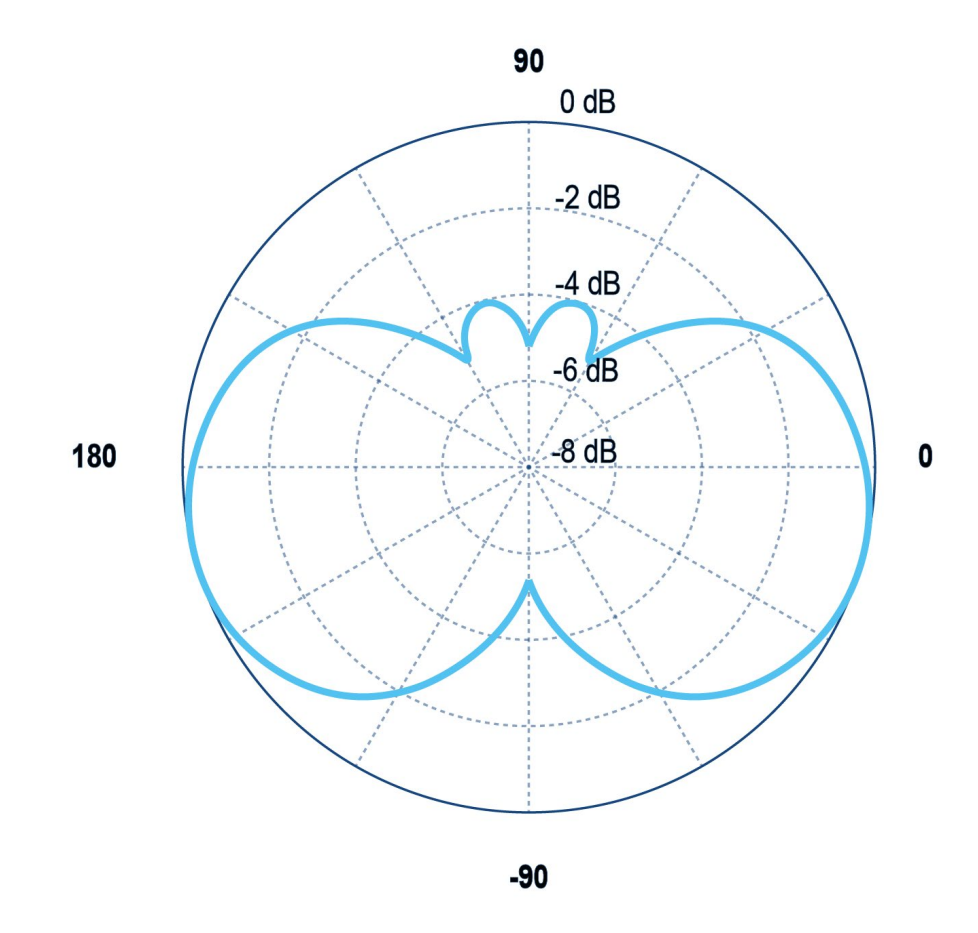

Cross-section of dipole antenna coverage. In this image, the access point would be positioned horizontally at the bullseye.

Most access points are designed to be ceiling-mounted so the dipole shape is well-suited to providing coverage to clients that are on the same floor. As a result, the access point should typically be located ~20-30 feet from the floor. Consult the manufacturer's specifications to select and mount the access points according to their design.

In certain cases, different antennas can be selected. For instance, if the access point is located at the end of a long, narrow corridor, then it may be advantageous to select a directional antenna (or patch antenna). This will focus the energy in a narrower beam through the length of the hallway. In other cases it might be appropriate to install higher-gain antennas, depending on the type of cabling that is used between antenna and access point.

Using different antennas or antenna cables may cause the device to operate outside of regulating specifications. Always consult manufacturer's specifications and country regulations to ensure compliance.

#### **Channel Selection**

As noted previously, different bands of Wi-Fi have different channel widths. In some cases neighboring channels in a spectrum can directly overlap, such as with 802.11b/g in the 2.4 GHz range. In other cases the channels are unique from each other, as in 802.11a with 5 GHz range.

Always select channels for your access points that allow adjacent access points to be on different channels. Alternatively, enable the automatic channel selection feature of your access points. However, automatic channel selection works best when one single wireless controller is managing all Wi-Fi access points in the environment. If there are multiple controllers being used (such as for neighboring companies or manufacturing lines), then it may be necessary to use manual channel assignment to avoid conflict and unexpected changing of channel assignments.

Prior to selecting channels, it is recommended to perform a site survey to understand the noise floor and the channel utilization of any existing equipment. Perform the scan during normal operating hours to ensure that it is a representative sample.

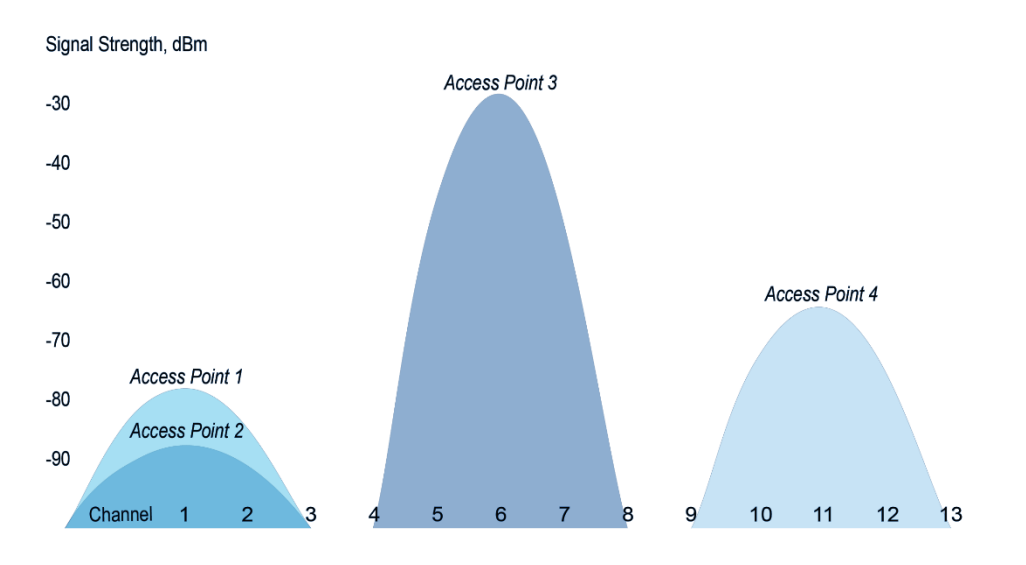

Example showing Wi-Fi channel scan for 802.11g (2.4 GHz). Note the overlap into neighboring channels.

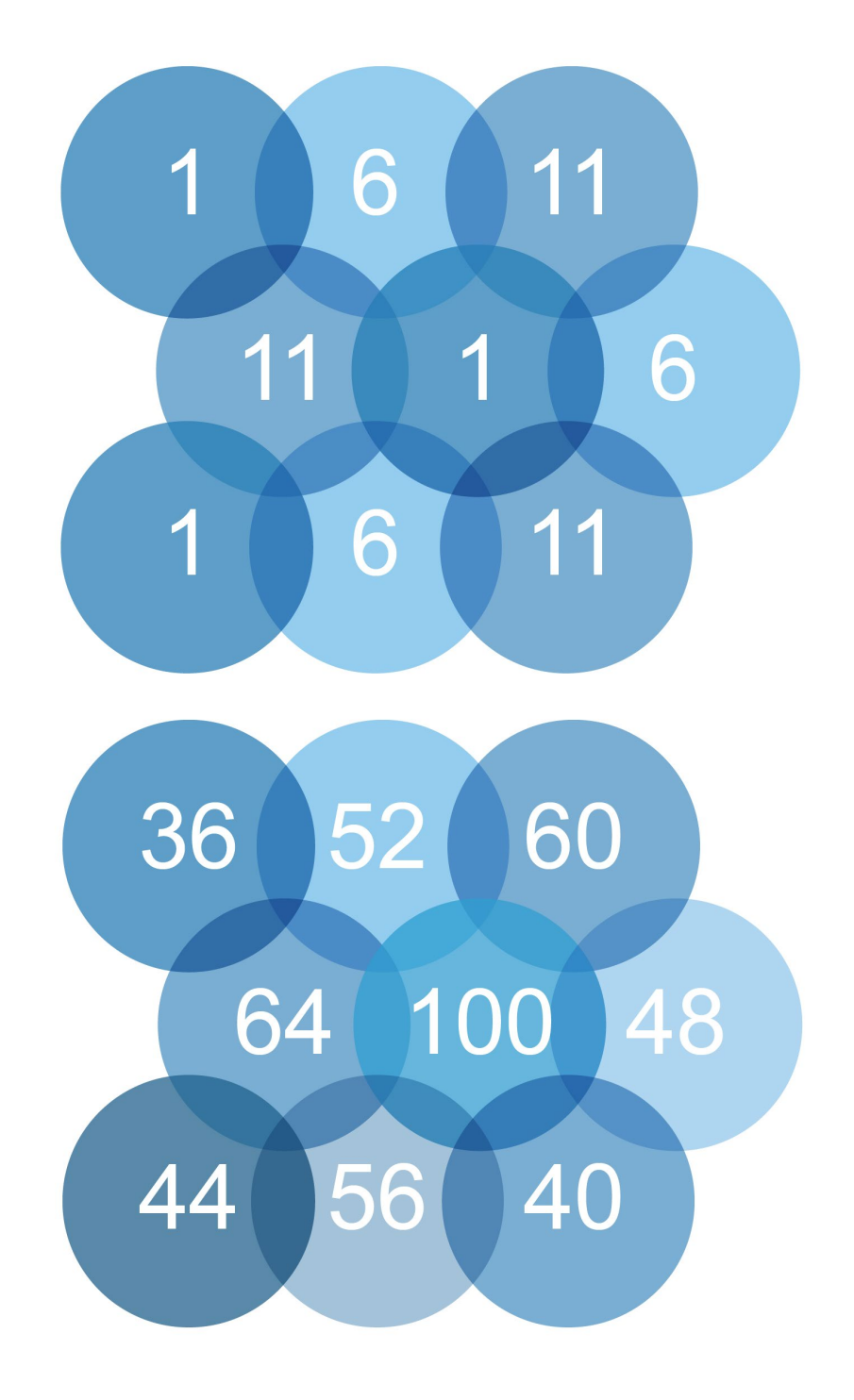

Sample channel layout for 802.11g (2.4 GHz) shown above, and 802.11 (5 GHz) shown below.

### **Network Access and Topology**

The OMRON AMR fleet uses a star network topology. Each AMR communicates with the Fleet Manager, and the Fleet Manager shares information with each AMR in the fleet, as well as with other servers and clients (as shown below).

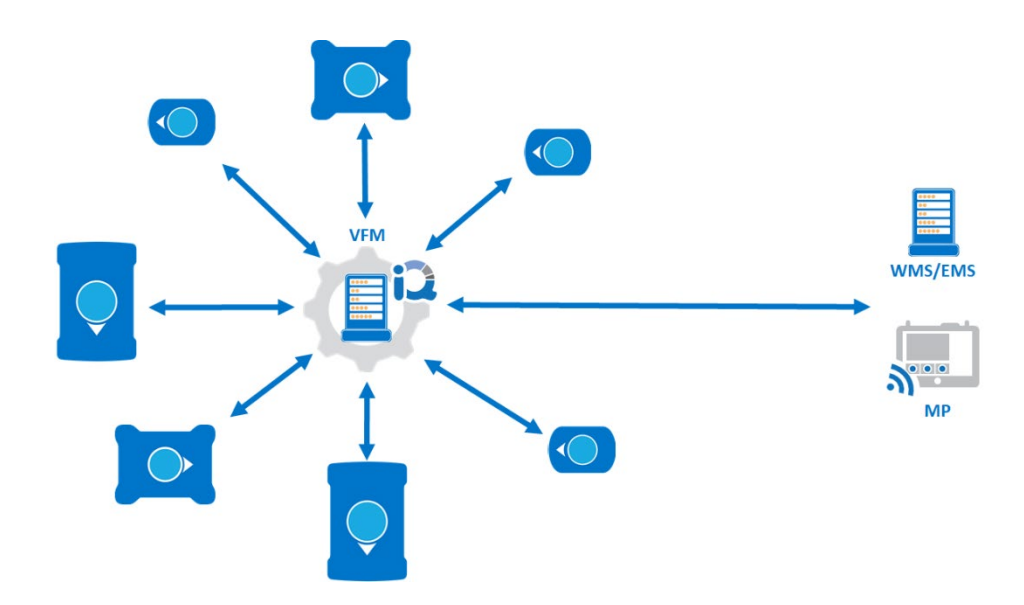

Depending on the application, it is possible for the AMRs to also have direct communication with factory tools for purposes of handshaking.

#### **Firewall Access**

OMRON AMRs communicate with the Fleet Manager using several different ports. It is important to ensure that bidirectional communication is allowed on all required ports between the Wi-Fi infrastructure and the AMRs. Failure to provide adequate firewall access can lead to inability to operate the fleet.

In addition, any other equipment or servers that communicate with the Fleet Manager will need access to ports listing here. This includes WMS/MES and MP clients.

Below is a listing of required TCP and UDP network ports.

| Port                     | Protocol | Category                                                                                                    | Initiator to<br>Recipient     | Details                                                                                                    |
|--------------------------|----------|----------------------------------------------------------------------------------------------------|-------------------------------|----------------------------------------------------------------------------------------------------|
| 37                       | ТСР      |                                                                                                    |                               | Maintenance,<br>Management, and<br>Fleet ports use this.                                                                                                    |
| 5000                     | TCP/UDP  |                                                                                                    |                               | Fleet port uses this.                                                                                                    |
| Range<br>10000 and<br>up | UDP      | Intra-fleet<br>Communications Ports<br>Used to broadcast<br>configuration updates to<br>AMRs, to dispatch job<br>commands, and to share<br>position and trajectory<br>updates throughout the fleet | AMR to<br>Fleet Manager       | For UDP Range 10000<br>connections and up,<br>such as an AMR<br>connecting to a Fleet<br>Manager, this protocol<br>grows with the number<br>of AMRs.<br>For best results, allocate<br>at least twice as many<br>UDP ports as there are<br>AMRs in the fleet.<br>For instance, a fleet of<br>20 AMRs should have an<br>allocated range<br>of 10000-10039. |
| 7272                     | TCP/UDP  |                                                                                                    |                               |                                                                                                    |
| 1884                     | ТСР      |                                                                                                    |                               |                                                                                                    |
| 5672                     | ТСР      | Integration Toolkit TCP Ports                                                                                                    | RabbitMQ<br>AMQP              |                                                                                                    |
| 8443                     | ТСР      | Excludes dynamically<br>allocated port numbers                                                                                                    | ITK REST                      |                                                                                                    |
| 5432                     |          |                                                                                                    | PostgreSQL                    |                                                                                                    |
| 443                      | ТСР      | Configuration and Monitoring of Fleet                                                                                                    | Client PC to<br>Fleet Manager | Maintenance and<br>Management ports use<br>this.                                                                                                    |

| Range 7272<br>and up     | TCP/UDP | Used for<br>MobilePlanner connections to<br>the Fleet Manager and AMRs<br>for monitoring and<br>configuration                                                                                                    | Client PC to<br>Fleet Manager  | This protocol uses as<br>many ports as there are<br>AMRs. Each AMR that<br>connects uses the next<br>available port >= 7272.<br>For best results, allow a<br>large number of ports,<br>such as 7272-7999.                                                                                                    |
|--------------------------|---------|----------------------------------------------------------------------------------------------------|--------------------------------|----------------------------------------------------------------------------------------------------|
| 7272                     | TCP/UDP |                                                                                                    | Client PC to<br>AMR*           |                                                                                                    |
| Range<br>10000 and<br>up | UDP     |                                                                                                    | Fleet Manager<br>to Client PC  | This protocol uses as<br>many ports as there are<br>AMRs. Each AMR that<br>connects uses the next<br>available port >= 10000.<br>For best results, allow a<br>large number of ports<br>such as10000-10999.                                                                                                    |
| 10000                    | UDP     |                                                                                                    | AMR to Client<br>PC*           |                                                                                                    |
| 7171                     | ТСР     | Job Monitoring and<br>Submission (ARCL Interface)<br>Used for managing jobs on<br>the Fleet Manager, typically<br>submitted from a Warehouse<br>Management System (WMS)<br>or Manufacturing Execution<br>System (MES) | WMS/MES<br>to Fleet<br>Manager | If ARCL Server is enabled<br>in the<br>configuration (Robot<br>Interface -> ARCL Server<br>Setup), then this port is<br>open on the Fleet<br>Manager and accepts<br>unlimited incoming<br>connections. The port<br>number is configurable.<br>This port may or may<br>not be available on the<br>AMR, depending on<br>the application. |

| Configurable<br>port #   | ТСР     |          | Fleet<br>Manager to<br>WMS/MES    | If Outgoing ARCL<br>Connection is enabled in<br>the configuration<br>(Robot Interface -><br>Outgoing<br>ARCL Connection Setup),<br>then the Fleet<br>Manager initiates an<br>outgoing connection<br>to the specified<br>hostname and TCP<br>port number.                                  |
|--------------------------|---------|----------|-----------------------------------|----------------------------------------------------------------------------------------------------|
| 123                      | ТСР     | Optional | Fleet<br>Manager to<br>NTP server | If you enable an NTP<br>client Fleet Manager<br>(SetNetGo -> System -><br>Date/Time), the Fleet<br>Manager attempts to set<br>its clock from the NTP<br>sever at the specified IP<br>address.<br>This function is available<br>on the AMR if you do<br>not use a client Fleet<br>Manager. |
| Range<br>1000<br>- 65535 | TCP/UDP |          | Offboard<br>devices to<br>AMR     | If RS232 or Ethernet Port<br>Forwarding is enabled<br>on the AMR (SetNetGo -<br>> Network), then the<br>configured TCP ports are<br>open on the AMR for<br>incoming connections.                                                                                                    |

\* Optional - Only if connecting directly to AMR with MobilePlanner on a client PC.

## Site Survey Checklist

See below for the site survey checklist, originally contained in *LD-Series Integration Guide (Cat. No. 1680).* 

| Wi-Fi bandwidth requirements for all devices        |  |
|-----------------------------------------------------|--|
| AMR: Kbps                                           |  |
| Controller: Kbps                                    |  |
| HMI: Kbps                                           |  |
| Other devices:                                      |  |
| ::Kbps                                              |  |
| :: Kbps                                             |  |
| :: Kbps                                             |  |
| :Kbps                                               |  |
| :Kbps                                               |  |
| Network information                                 |  |
| Wireless network name:                              |  |
| Type of network (Production, Administrative, etc.): |  |
| Explanation (if this is not an exclusive network):  |  |
|                                                     |  |
| Devices using this network                          |  |
| Controllers:                                        |  |

| PCs:                                                                                                    |
|----------------------------------------------------------------------------------------------------|
| Material Tracking:                                                                                                    |
| EMS/WMS:                                                                                                    |
| IoT:                                                                                                    |
| Available Wi-Fi technology in the plant (Check all that apply)                                                           |
| 802.11a                                                                                                    |
| 802.11b                                                                                                    |
| 802.11g                                                                                                    |
| 802.11n                                                                                                    |
| 802.11ac                                                                                                    |
| AMR Wi-Fi configuration                                                                                                  |
| Static IP address:                                                                                                    |
| Subnet mask:                                                                                                    |
| Gateway:                                                                                                    |
|                                                                                                    |
| DNS server(s):                                                                                                    |
| DNS server(s):                                                                                                    |
| DNS server(s):                                                                                                    |
| DNS server(s):   SSID for AMR network:   Network mode:   Must be set to "Infrastructure."   Radio mode:                  |
| DNS server(s):<br>SSID for AMR network:<br>Network mode: Must be set to "Infrastructure."<br>Radio mode:<br>Channel set: |

| Wireless watchdog max count (0 disables): |  |
|-------------------------------------------|--|
| Security encryption:                      |  |
| Authentication method:                    |  |

# 8. Troubleshooting

Below is a list of potential root causes of Wi-Fi issues, along with potential indicators and mitigations.

| Cause                         | Indicators                                                                                                    | Mitigation                                                                                                    |
|-------------------------------|----------------------------------------------------------------------------------------------------|----------------------------------------------------------------------------------------------------|
| Inadequate signal<br>coverage | <ul> <li>Weak signal strength reported by one<br/>AMR (see wifiLog.txt, iQ, MP)</li> <li>Strong signal strength reported in<br/>third-party survey tool</li> </ul>         | <ul> <li>Confirm unobstructed<br/>antennas on AMR<br/>payload structure.</li> <li>Confirm proper<br/>antenna extension<br/>cables for AMR<br/>payload structure.</li> <li>Replace antennas and<br/>antenna cables.</li> <li>Replace AMR<br/>hardware.</li> </ul> |
|                               | <ul> <li>Weak signal strength reported by<br/>multiple AMRs (see wifiLog.txt, iQ,<br/>MP)</li> <li>Weak signal strength reported by<br/>third-party survey tool</li> </ul> | <ul> <li>Install additional access points.</li> <li>Relocate existing access points to avoid barriers.</li> </ul>                                                                                                    |

| Co-channel<br>interference                   | <ul> <li>Multiple access points appearing on overlapping channel (see wifiScanLog.txt)</li> <li>Overlapping or channel re-use reported in third-party survey tool</li> </ul>                                                                                                    | <ul> <li>Adjust channels on<br/>neighboring access<br/>points.</li> <li>Adjust transmit<br/>power-level on<br/>neighboring access<br/>points.</li> <li>If using 802.11g,<br/>switch to 802.11a.</li> </ul>                                                                                                    |
|----------------------------------------------|----------------------------------------------------------------------------------------------------|----------------------------------------------------------------------------------------------------|
| General RF<br>interference                   | <ul> <li>Noise reported in third-party survey tool</li> <li>Overlapping or channel re-use reported by third-party tool</li> <li>Sporadic and intermittent failure to associate or remain associated</li> <li>Sporadic and intermittent throughput problems as reported by AMR (MobilePlanner, download testing) and/or third-party ping tool or bandwidth test (such as iPerf)</li> </ul>                                                                                        | <ul> <li>Change frequency<br/>band (5GHz instead of<br/>2.4GHz).</li> <li>Change channels.</li> <li>Locate source of<br/>interference and<br/>relocate or shield.</li> </ul>                                                                                                    |
| Incompatible or<br>misconfigured<br>security | <ul> <li>AMR displays the proper SSID in list in<br/>SetNetGo Network page</li> <li>AMR logs the expected access point(s)<br/>in wifiScanLog.txt</li> <li>AMR never reports association for 10+<br/>minutes after booting up</li> <li>And:</li> <li>AMR reports failure to associate in<br/>SetNetGo Network page, or:</li> <li>wpa_supplicant logs reports failure to<br/>attempt to associate due to incorrect<br/>auth type (see wpa_supplicant log<br/>reference)</li> </ul> | <ul> <li>Review<br/>wpa_supplicant logs<br/>and access point logs.</li> <li>Ensure AMR and<br/>access point<br/>authentication types<br/>match.</li> <li>Ensure AMR and<br/>access point security<br/>credentials (certificate<br/>username, password)<br/>match.</li> <li>Test with another<br/>security type on a<br/>different network.</li> </ul> |

| Incompatible or<br>misconfigured<br>channels         | <ul> <li>AMR does not show expected access point in SetNetGo / Network / Wireless Ethernet / Available Networks list</li> <li>AMR works in one part of facility but not in another</li> </ul>                                                                                     | <ul> <li>Verify that channels<br/>for all access points<br/>are in the<br/>configuration for the<br/>AMR.</li> <li>Try using different<br/>channels, and/or try<br/>Auto.</li> </ul>                                                                                                    |
|------------------------------------------------------|----------------------------------------------------------------------------------------------------|----------------------------------------------------------------------------------------------------|
| Failed AMR<br>hardware<br>(antenna, cables,<br>card) | <ul> <li>Connectivity or performance issues that are specific to one AMR in the fleet but not others</li> <li>And:</li> <li>Weaker signal than other AMRs when in same location</li> <li>Intermittent and sporadic failure, sometimes requiring a reboot</li> </ul>               | <ul> <li>Confirm unobstructed<br/>antennas on AMR<br/>payload structure.</li> <li>Confirm proper<br/>antenna extension<br/>cables for AMR<br/>payload structure.</li> <li>Replace antennas and<br/>antenna cables.</li> <li>Replace AMR<br/>hardware.</li> <li>Confirm LD failed Wi-<br/>Fi card (AC7260).</li> </ul> |
| Incorrectly<br>configured access<br>point            | <ul> <li>AMR can connect to Fleet Manager<br/>without problems when associated to<br/>other access points</li> <li>And:</li> <li>AMR reports "Connected" but is able<br/>to ping out, and is unable to be pinged<br/>when connected to one particular<br/>access point</li> </ul> | <ul> <li>Verify access point configuration with IT.</li> </ul>                                                                                                    |

|                              | <ul> <li>AMR is normally able to connect to<br/>Fleet Manager, for hours or days at a<br/>time</li> </ul>                                                                                                    |                                                                                                    |
|------------------------------|----------------------------------------------------------------------------------------------------|----------------------------------------------------------------------------------------------------|
| Incorrect security<br>policy | <ul> <li>And:</li> <li>AMR will periodically lose connectivity<br/>from Fleet Manager but will report<br/>that it is connected when viewed<br/>through SetNetGo Network / Wireless<br/>/ Status</li> <li>AMR will regain network connectivity<br/>after specific duration (such as 180<br/>minutes)</li> <li>Pattern repeats itself with same<br/>frequency</li> </ul> | <ul> <li>Possible<br/>misconfiguration on<br/>access point security<br/>policy.</li> <li>Possible<br/>interoperability issues<br/>between AMR and<br/>APR infrastructure.</li> </ul> |

# 9. Ongoing Monitoring and Maintenance

Once a fleet reaches a production status, FLOW iQ and MobilePlanner are used to monitor and maintain the fleet, along with third-party tools.

FLOW iQ is an analytical tool that tracks, stores and displays a fleet's operational status and performance using a graphical format. It provides current and historical data to plan and take preemptive actions for fleet optimization purposes. The FLOW iQ application and associated database are included in the Fleet Operations Workspace Core package. This application runs on the Fleet Manager.

FLOW iQ includes the following graphics. Each graphic can be filtered to display operational data for the entire fleet or a specific AMR. Refer to Section 3, *Operation* for more information about accessing these areas.

| Metric                  | Description                                                                                                  |
|-------------------------|----------------------------------------------------------------------------------------------------|
| Robot Status            | This indicates how the fleet or a single AMR is utilized over a 24-hour period as a percentage.              |
| Job History             | This indicates the jobs and job segments performed for the selected time period.                             |
| Battery Info            | This indicates the battery performance for the fleet or individual AMRs for the selected time period.        |
| Position Density<br>Map | This indicates how often the fleet or a single AMR visits different parts of the fleet map as a total count. |
| Localization<br>Map     | This provides the localization score as a percentage for areas of the map.                                   |
| Wireless Quality<br>Map | This provides wireless signal strength by map location as a percentage.                                      |
| Robot Fault             | This provides the distribution of AMR faults over selected time intervals on the fleet map.                  |
| Мар                     | This area also provides details about each fault and can be sorted for the entire fleet or a specific AMR.   |

Of particular note, the Wireless Diagnostics area is used to analyze wireless network performance and functionality, using the following metrics:

| Values         | Description                                                                                   |  |
|----------------|-----------------------------------------------------------------------------------------------|--|
| Coordinates    | X and Y coordinates of that map point                                                         |  |
| Base Station   | Wireless access point and channel                                                             |  |
| MAC Address    | Device MAC address alias generated from the SSID and a number, used for system identification |  |
| Signal Quality | Quantitative and numeric value (dBm) of signal at that point, when available                  |  |
| Ping           | Ping time, if available                                                                       |  |
| Roams          | BSSID connection switch, at that access point                                                 |  |

Wireless Diagnostics collects data and displays it as Spot Details when the point is clicked in the Signal, Ping, BSSIDs, and Roams maps. Spot Details shows the fleet signal level, not an individual AMR, even when Individual Robot is selected.

| Spot Details    |                      | 1                                   |
|-----------------|----------------------|-------------------------------------|
| Coordinates:    | X: -15250, Y: -47250 |                                     |
| Base station:   | SimNet1[3] (Ch 48)   | 40                                  |
| MAC Address:    | 72:3a:0e:54:45:03    |                                     |
| Signal Quality: | Excellent, -44dBm    | -100                                |
| Ping:           | ~0.26ms              | -120                                |
| Roams:          |                      | 36 38 40 42 44 46 48 50 52 54 56 58 |

The details can be displayed in a map view, helping to quickly identify potential areas of signal loss, or performance degradation:

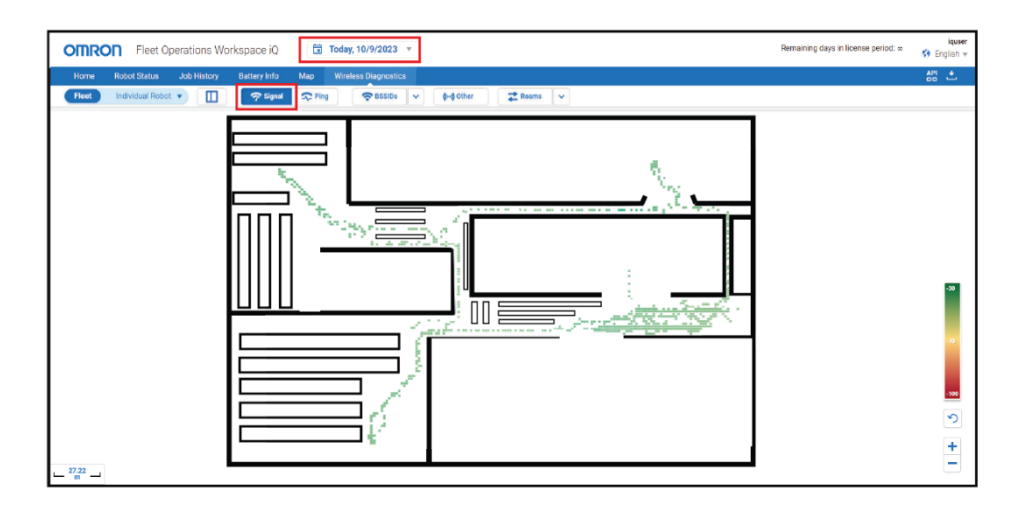

In addition, there are a wide variety of tools available to enterprise IT departments to monitor items such as:

- Health and online status of network switches, servers, access points, and other infrastructure.
- Proactive monitoring of service availability for outage, degradation, or other blockage.
- Monitoring of software versions and availability of security updates.

## **10. Additional Resources**

- Omron Mobile Robotics Document Library
- Contact your local OMRON representative.

#### **OMRON Corporation** Industrial Automation Company

#### Kyoto, JAPAN

#### **Regional Headquarters**

 OMRON EUROPE B.V.

 Wegalaan 67-69, 2132 JD Hoofddorp

 The Netherlands

 Tel: (31) 2356-81-300

 Fax: (31) 2356-81-388

#### OMRON ASIA PACIFIC PTE. LTD. 438B Alexandra Road, #08-01/02 Alexandra Technopark, Singapore 119968 Tel: (65) 6835-3011 Fax: (65) 6835-3011

Contact : www.ia.omron.com

OMRON ELECTRONICS LLC 2895 Greenspoint Parkway, Suite 200 Hoffman Estates, IL 60169 U.S.A. Tel: (1) 847-843-7900 Fax: (1) 847-843-7787

OMRON ROBOTICS AND SAFETY TECHNOLOGIES, INC. 4225 Hacienda Drive, Pleasanton, CA 94588 U.S.A. Tel: (1) 925-245-3400 Fax: (1) 925-960-0590

OMRON (CHINA) CO., LTD. Room 2211, Bank of China Tower, 200 Yin Cheng Zhong Road, PuDong New Area, Shanghai, 200120, China Tel: (86) 21-6023-0333 Fax: (86) 21-5037-2388 **Authorized Distributor:** 

©OMRON Corporation 2024 All Rights Reserved. In the interest of product improvement, specifications are subject to change without notice.

1124 (1124)